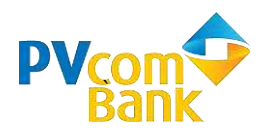

## CẨM NANG SỬ DỤNG DỊCH VỤ Kết nối Thẻ ATM PVcomBank với Ví điện tử ZaloPay

\_\_\_\_\_

### **Diều kiện liên kết thẻ ATM PVcomBank với ví ZaloPay**:

- Khách hàng đăng ký dịch vụ PV Online Banking của PVcomBank;
- Thẻ ATM ở trạng thái hoạt động và chưa từng liên kết với ZaloPay;
- Đăng ký tài khoản ZaloPay bằng tài khoản Zalo được tạo trước ngày 01/07/2020 và đã đăng nhập vào tài khoản Zalo này ít nhất 1 lần từ ngày 01/06/2020 đến 30/06/2020 (điều kiện để nhận gói quà 700.000đ)

🖊 🔰 Các thao tác cần thực hiện trên Ví ZaloPay để nhận gói quà 700.000đ:

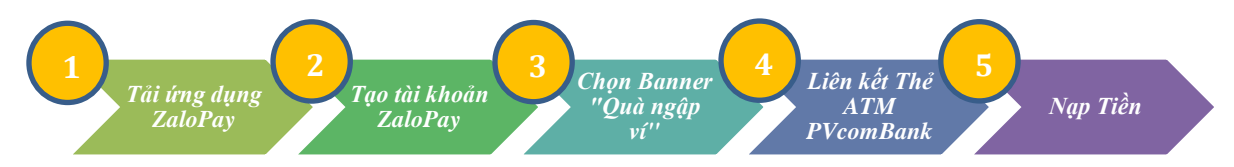

Lưu ý: Bước 3 phải vào mục "Ưu đãi" và chọn Chương trình "Liên kết Ngân hàng lần đầu, nhận ngay 700.000<u>đ" và Chọn "Tham gia ngay"</u>, sau đó chọn "Liên kết ngay"

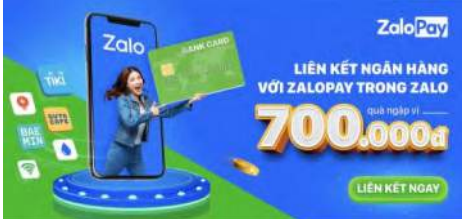

### 1. Tải ứng dụng Zalo

 Tải ứng dụng miễn phí bằng cách tìm kiếm từ khóa "Zalo" "ZaloPay" trên App Store hoặc Google Play.

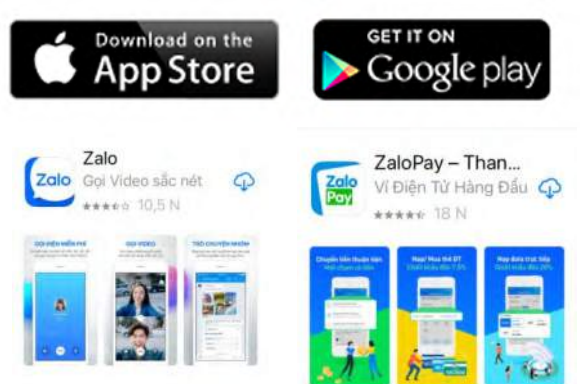

Ngân hàng TMCP Đại Chúng Việt Nam Vietnam P<mark>ublic Joint Stock Commerc</mark>ial Bank

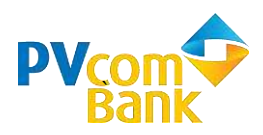

### 2. Tạo tài khoản Zalo

| noe 1. Dung Ny tui khoun Zuto                                                                                                    | Bước 2: Nhập tên                                                                                                    |  |  |
|----------------------------------------------------------------------------------------------------|----------------------------------------------------------------------------------------------------|--|--|
| App Store → 1 ♀ 16:19 ④ ♥ 44% ■)                                                                                                    | App Store →  P 10:20 0:45% Tao tài khoản                                                                                                    |  |  |
| 2010                                                                                                    | Sử dụng tên thật giúp bạn bè dễ dàng nhận ra bạn                                                                                                    |  |  |
|                                                                                                    | กระเพล็ก หลัก อ                                                                                                    |  |  |
|                                                                                                    | nguyen van a                                                                                                    |  |  |
|                                                                                                    | Tiếp tục                                                                                                    |  |  |
| · · · · · · · · · · · · · · · · · · ·                                                                                                    |                                                                                                    |  |  |
| Gọi video ổn định                                                                                                    |                                                                                                    |  |  |
| Trò chuyện thật đã với chất lượng video ổn định<br>mọi lúc, mọi nơi                                                                                                    |                                                                                                    |  |  |
|                                                                                                    |                                                                                                    |  |  |
|                                                                                                    |                                                                                                    |  |  |
|                                                                                                    | qwertyuiop                                                                                                    |  |  |
| Đăng nhập                                                                                                    | asdfghjkl                                                                                                    |  |  |
| Đăng ký                                                                                                    | ☆ z x c v b n m ⊗                                                                                                    |  |  |
| Tiếng Việt English                                                                                                    | 123 🌐 🖉 dấu cách Xong                                                                                                    |  |  |
|                                                                                                    | Comment Comment                                                                                                    |  |  |
| <b>ước 3: Nhập Số điện thoại và Xác nhận</b><br>ư <u>u ý</u> : đăng ký tài khoản Zalo bằng Số điện                                                                                                    | Bước 4: Nhập mã xác thực                                                                                                    |  |  |
| <b>ước 3: Nhập Số điện thoại và Xác nhận</b><br><u>ru ý</u> : đăng ký tài khoản Zalo bằng Số điện<br>oại đã đăng ký với PVcomBank                                                                                                    | Bước 4: Nhập mã xác thực                                                                                                    |  |  |
| urớc 3: Nhập Số điện thoại và Xác nhận<br><u>xru ý</u> : đăng ký tài khoản Zalo bằng Số điện<br>oại đã đăng ký với PVcomBank                                                                                                    | Bước 4: Nhập mã xác thực                                                                                                    |  |  |
| urớc 3: Nhập Số điện thoại và Xác nhận<br><u>xru ý</u> : đăng ký tài khoản Zalo bằng Số điện<br>oại đã đăng ký với PVcomBank                                                                                                    | Bước 4: Nhập mã xác thực<br>App Store al © 16-21 @ 44%<br>Kich hoạt tài khoản<br>Vui lòng không chia sẻ mã xác thực để tránh mất tài khoản                                                                                                    |  |  |
| uớc 3: Nhập Số điện thoại và Xác nhận<br><u>xu ý</u> : đăng ký tài khoản Zalo bằng Số điện<br>oại đã đăng ký với PVcomBank<br>Nhập số diện thoại của bạn để tạo tài khoản mới<br>VN = 0937660443                                                                            | Bước 4: Nhập mã xác thực<br>App Store atl ? 16:21 @ 44%<br>Kich hoạt tài khoản<br>Vui lòng không chia sẻ mã xác thực để tránh mất tài khoản<br>Wui lòng gọi đến số (+84) 937 660 443                                                                                                    |  |  |
| uớc 3: Nhập Số điện thoại và Xác nhận<br>v <u>ru ý</u> : đăng ký tài khoản Zalo bằng Số điện<br>voại đã đăng ký với PVcomBank                                                                                                    | Bước 4: Nhập mã xác thực<br>App Store adi                                                                                                    |  |  |
| urớc 3: Nhập Số điện thoại và Xác nhận<br><u>vưu ý</u> : đăng ký tài khoản Zalo bằng Số điện<br>toại đã đăng ký với PVcomBank<br><sup>App Store at © 10-21</sup> © 44% ©<br>Tạo tài khoản<br>Nhập số diện thoại của bạn để tạo tài khoản mới<br>VN + 0937660443<br>Tiếp tực | Bước 4: Nhập mã xác thực<br>App Store at The Test of the Constraint of the Constraint of the Constraint of the Constraint of the Constraint of the Constraint of the Constraint of the Constraint of the Constraint of the Constraint of Constraint of Constrain |  |  |
| uớc 3: Nhập Số điện thoại và Xác nhận<br><u>xu ý</u> : đăng ký tài khoản Zalo bằng Số điện<br>oại đã đăng ký với PVcomBank<br><sup>10/2</sup>                                                                                                    | Bước 4: Nhập mã xác thực<br>App Store at 1 16:21 0:45 1<br>Kich hoạt tài khoản<br>Vui lòng không chia sẻ mã xác thực để tránh mất tải khoản<br>Vui lòng gọi đến số (+84) 937 660 443<br>Vui lòng bắt máy để nghe mã<br>Gừi lại mã 00:28                                                                                                    |  |  |
| uớc 3: Nhập Số điện thoại và Xác nhận<br>vụ ý: đăng ký tài khoản Zalo bằng Số điện<br>oại đã đăng ký với PVcomBank<br>$\sqrt[App Store at * 16/2 * 0.44% * 1                               $                                                                                | Bước 4: Nhập mã xác thực                                                                                                    |  |  |
| uớc 3: Nhập Số điện thoại và Xác nhận<br>nay ý: đăng ký tài khoản Zalo bằng Số điện<br>toại đã đăng ký với PV comBank                                                                                                    | Bước 4: Nhập mã xác thực                                                                                                    |  |  |
| tước 3: Nhập Số điện thoại và Xác nhận<br>tru ý: đăng ký tài khoản Zalo bằng Số điện<br>oại đã đăng ký với PVcomBank                                                                                                    | Bước 4: Nhập mã xác thực<br>App Store ad the state of the state of the s |  |  |
| <text></text>                                                                                                    | Bước 4: Nhập mã xác thực<br>App Store at a lean and the second state of the second state of the second state |  |  |
| <text></text>                                                                                                    | Bước 4: Nhập mã xác thực                                                                                                    |  |  |

Ngân hàng TMCP Đại Chúng Việt Nam Vietnam P<mark>ublic Joint Stock Commerc</mark>ial Bank

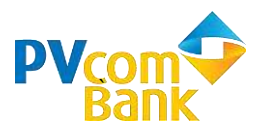

### 3. Tạo tài khoản ZaloPay

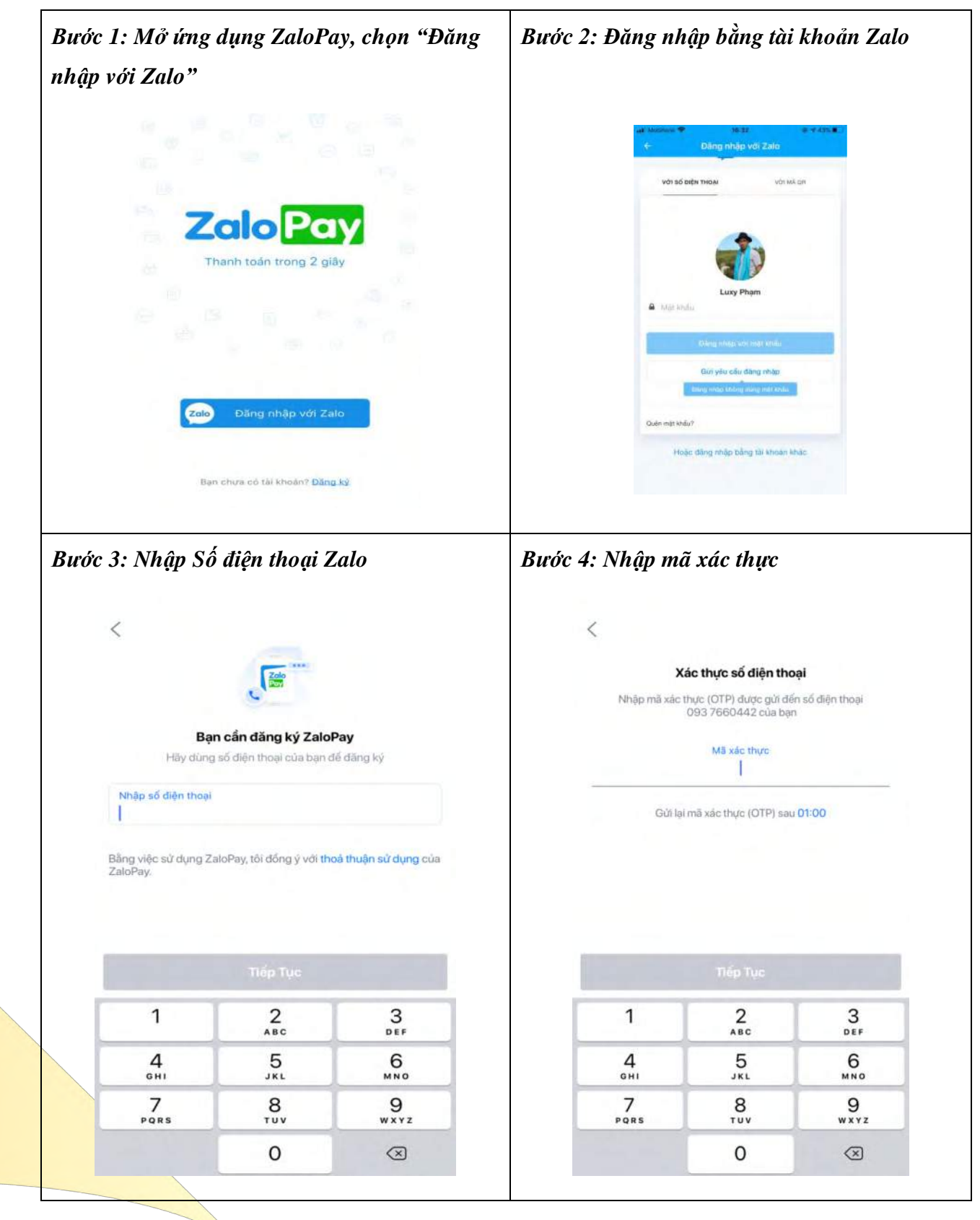

Ngân hàn<mark>g TMCP Đại Chúng Việt Nam</mark> Vietnam P<mark>ublic Joint Stock Commerc</mark>ial Bank

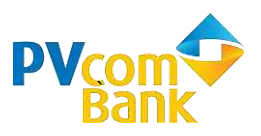

Zalo Pay

LIÊN KẾT NGAY

LIÊN KẾT NGÂN HÀNG

VỚI ZALOPAY TRONG ZALO

| Bước 5: Tạo mật                                                                                                    | c 5: Tạo mật khẩu thanh toán                                                                         |                            |                 | Bước 6: Xác nhận mật khẩu thanh toán     |                        |  |
|----------------------------------------------------------------------------------------------------|----------------------------------------------------------------------------------------------------|----------------------------|-----------------|------------------------------------------|------------------------|--|
|                                                                                                    |                                                                                                    |                            | <               |                                          |                        |  |
| Mật khẩu để bả                                                                                                    | <b>Tạo mật khẩu ZaloPay</b><br>Mật khẩu để bảo mật tài khoản và xác nhận giao dịch khi<br>thanh toản |                            |                 | nhận mật khẩu Za<br>lại mật khẩu thanh t | oPay<br><sub>oán</sub> |  |
| Lưu ý: Mặt khẩu nă<br>1                                                                                                    | y không phải mã PIN thể/<br>2                                                                        | 'tải khoản ngân hàng.<br>3 | Vui lõng i<br>1 | không chia sê mật khẩu v<br>2            | ởi bất ký ai<br>3      |  |
| 4                                                                                                    | 5                                                                                                    | 6<br>MN0                   | 4               | 5                                        | 6<br>MND               |  |
| 7<br>PQR5                                                                                                    | 8<br>TUV                                                                                             | 9<br>wxyz                  | 7<br>Pars       | 8<br>TUV                                 | 9<br>wxyz              |  |
| and the second second se |                                                                                                    |                            |                 |                                          |                        |  |

### 4. Liên Kết Thẻ ATM PVcomBank

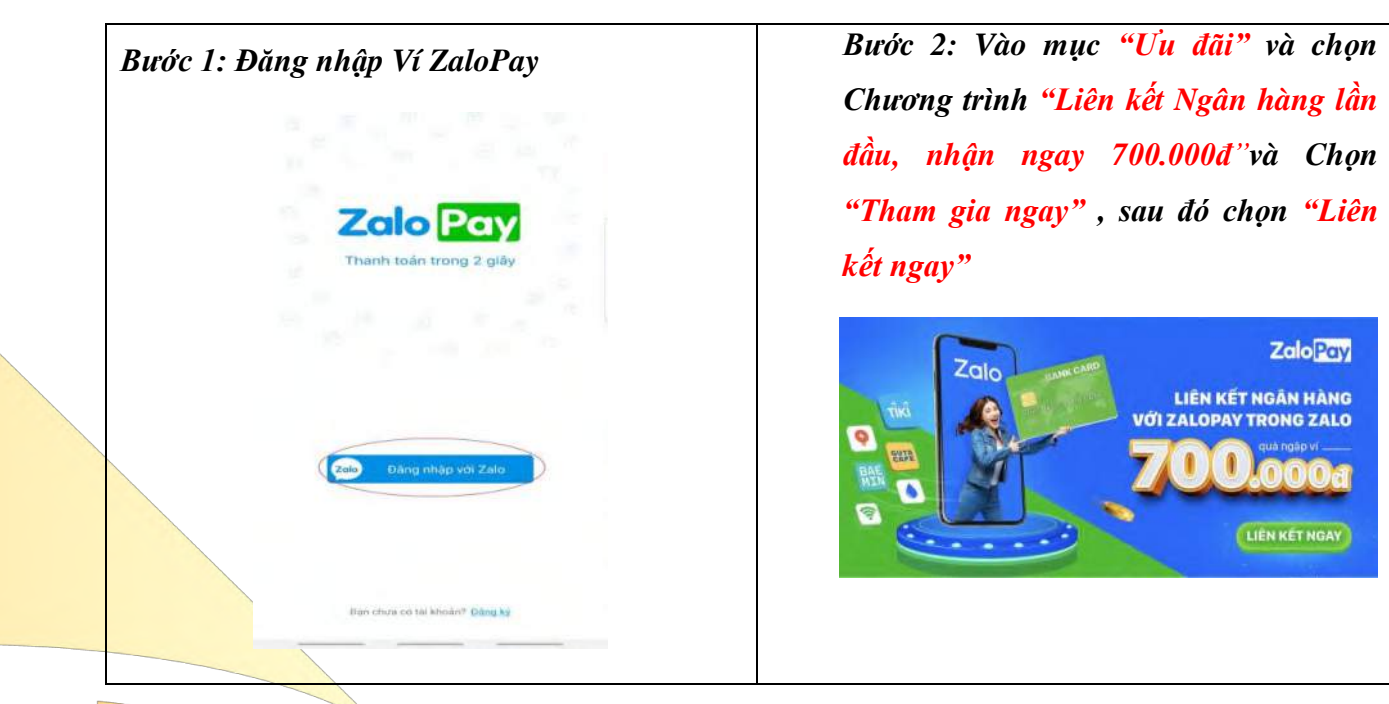

Ngân hàng TMCP Đại Chúng Việt Nam Vietnam Public Joint Stock Commercial Bank

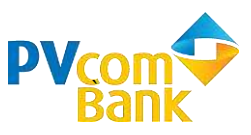

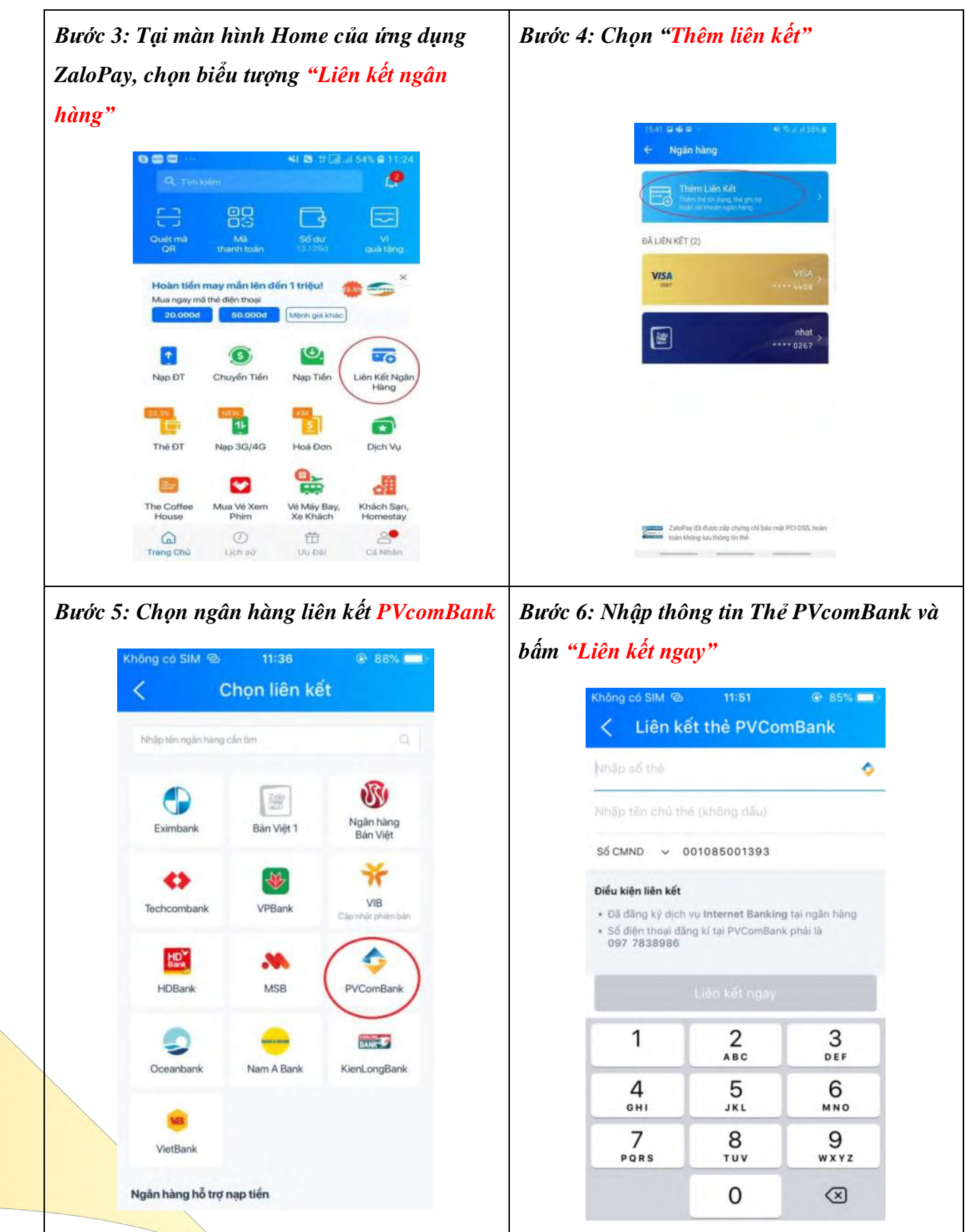

Ngân hàng TMCP Đại Chúng Việt Nam Vietnam P<mark>ublic Joint Stock Commerc</mark>ial Bank

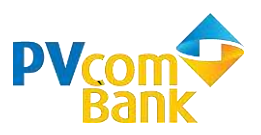

| Nhập OTP                                                                         | Bước 8: Thông báo liên kết thành côn                                   |
|----------------------------------------------------------------------------------|------------------------------------------------------------------------|
| Không có SIM 후 11:55 @ 84% 🗩 🔍                                                   | Không có SIM 중 12:22 ④ 83% 📥)<br>Liên kết thành công                   |
| Ngần hàng <b>PVComBank</b> vừa gửi một mã OTP tới số<br>điện thoại <b>***986</b> |                                                                        |
| Nhập mã OTP                                                                      |                                                                        |
| Thời gian nhập mã OTP còn lại 01:55                                              |                                                                        |
|                                                                                  | Thời gian     30/06/2020 12:21       Mã giao dịch     200630-000000105 |
| Liên kết ngay                                                                    | Đóng                                                                   |
| Q W E R T Y U I O P                                                              |                                                                        |
| ASDFGHJKL                                                                        |                                                                        |
| ◆ Z X C V B N M ④                                                                |                                                                        |
| 123 🌐 👰 dấu cách Tiếp                                                            |                                                                        |
|                                                                                  |                                                                        |

### 5. Nạp Tiền Vào Ví ZaloPay

| rớc 1: Chọn "Nạp tiền"                                                       | Bước 2: Chọn số tiền cần nạp và nhân ti      |
|------------------------------------------------------------------------------|----------------------------------------------|
|                                                                              | tục                                          |
| 6 월 🛱 41 원, 위 (2), 45 월 31,24 -                                              | 15:57 ≅ 0 🛱 ↔ 😽 15:4 ± 445.4<br>← Nạp tiến 🕧 |
|                                                                              | 2,000,000                                    |
| Clutt må Må Så dur Vi<br>OR thanh tolin 1312/00 gala tijng                   | 100.000 200.000                              |
| Hoàn tiến may mắn lên đến 1 triệu!                                           | 300.000 500.000                              |
| 50.000d 50.000d Menh gia Maio                                                | 1.000.000                                    |
| Nap DT Chuyển Tiến Nap Tiến Liên Kếi Ngân<br>Hàng                            | ТІЁР ТИС                                     |
| 📲 🖥 🐻 🔿                                                                      | 20.000 200,000 2.000,000                     |
| Thế ĐT Nặp 3G/4G Hoá Đơn Dịch Vụ                                             | 1 2 3                                        |
| 📑 🖸 🐂 📲                                                                      | 4 5 6                                        |
| The Coffee Mua Vé Xem Vé Máy Bey, Khách San,<br>House Phim Xe Khách Homestay | 7 8 9 XONG                                   |
|                                                                              | 0 000 📖                                      |

Ngân hàng TMCP Đại Chúng Việt Nam Vietnam P<mark>ublic Joint Stock Commerc</mark>ial Bank

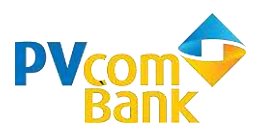

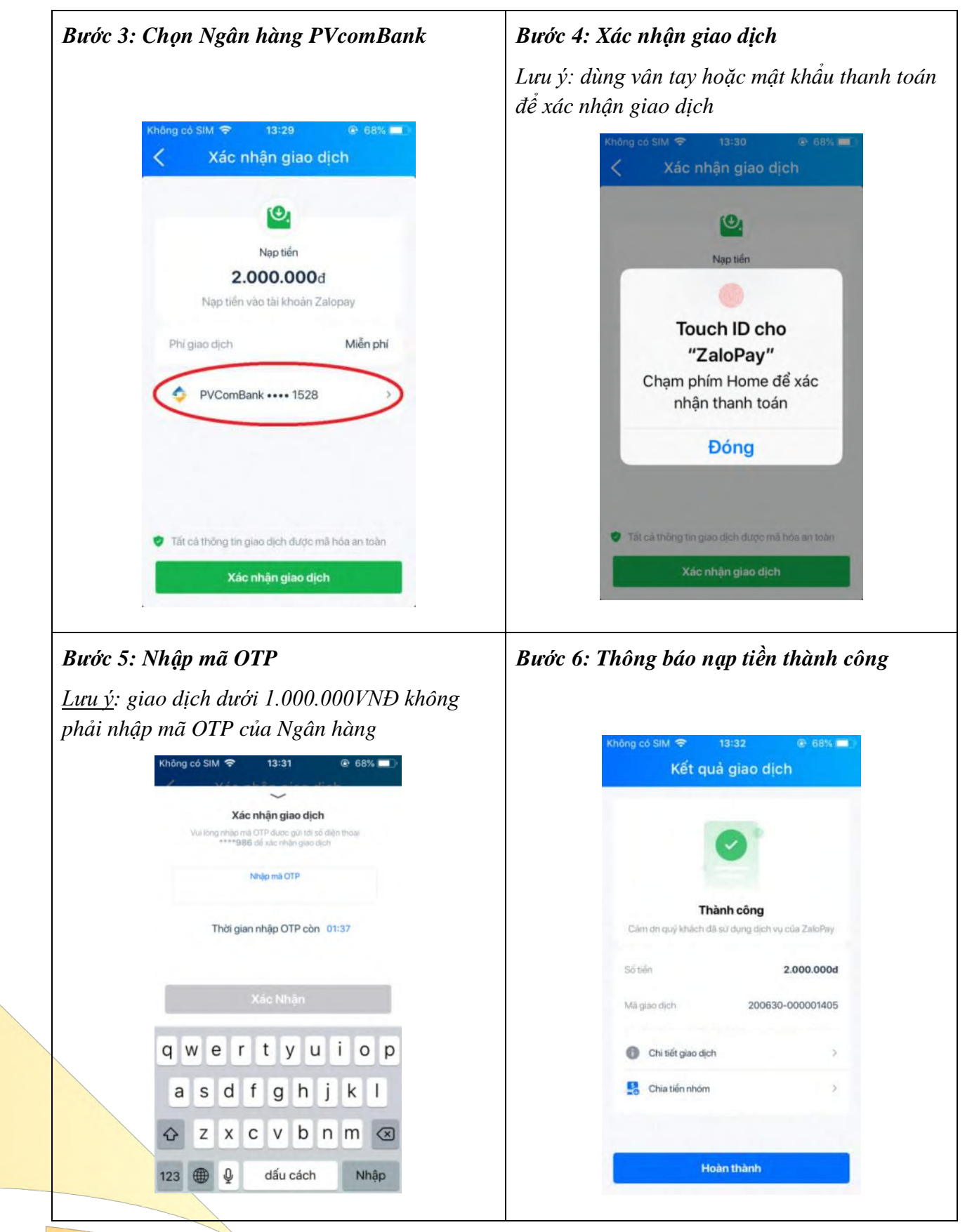

Ngân hàn<mark>g TMCP Đại Chúng Việt Nam</mark> Vietnam P<mark>ublic Joint Stock Commerc</mark>ial Bank

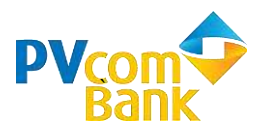

**4** Các giao dịch khác qua Ví ZaloPay

### 1. Hủy liên kết Thẻ ATM PVcomBank

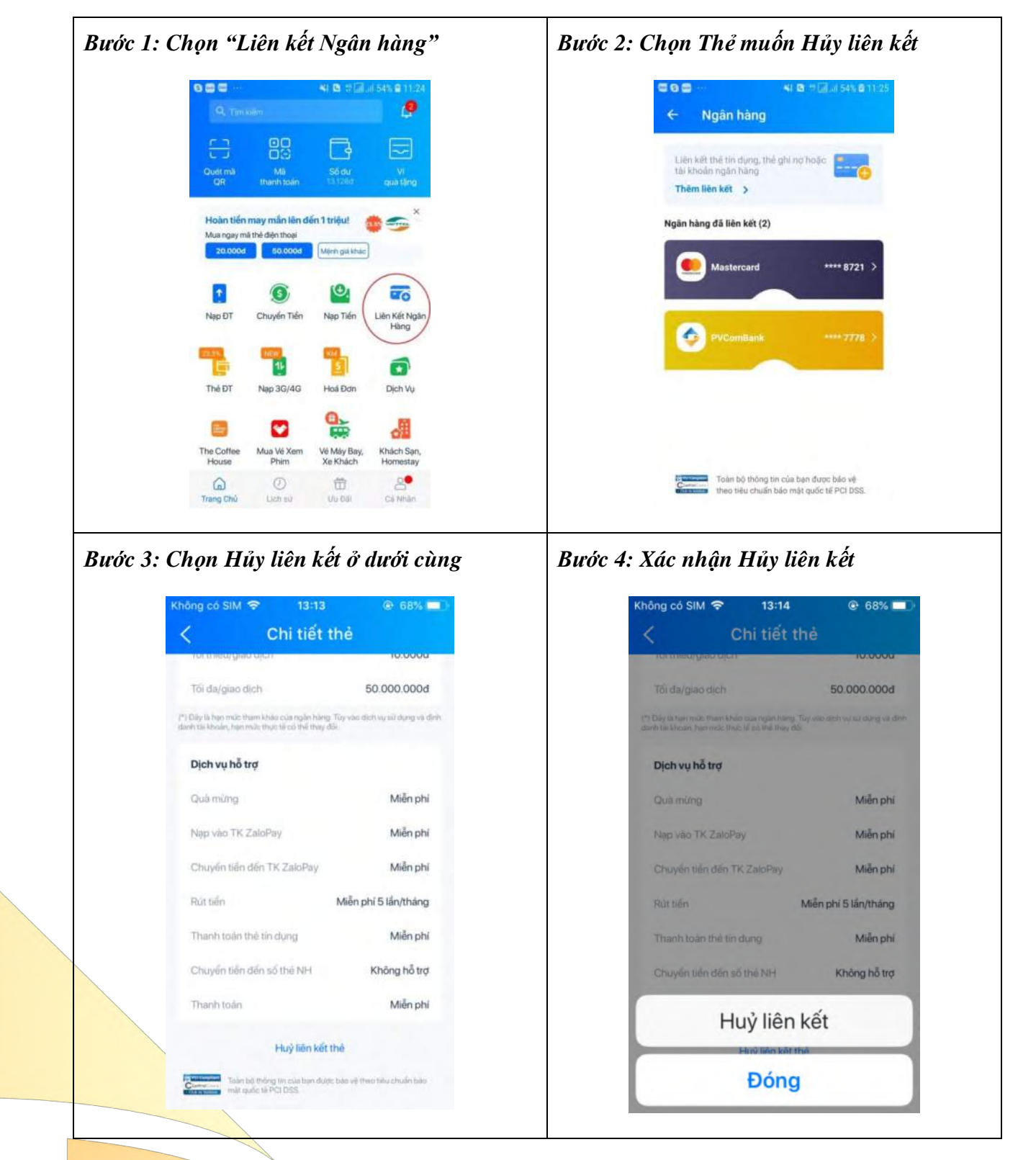

Ngân hàn<mark>g TMCP Đại Chúng Việt Nam</mark> Vietnam P<mark>ublic Joint Stock Commerc</mark>ial Bank

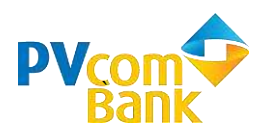

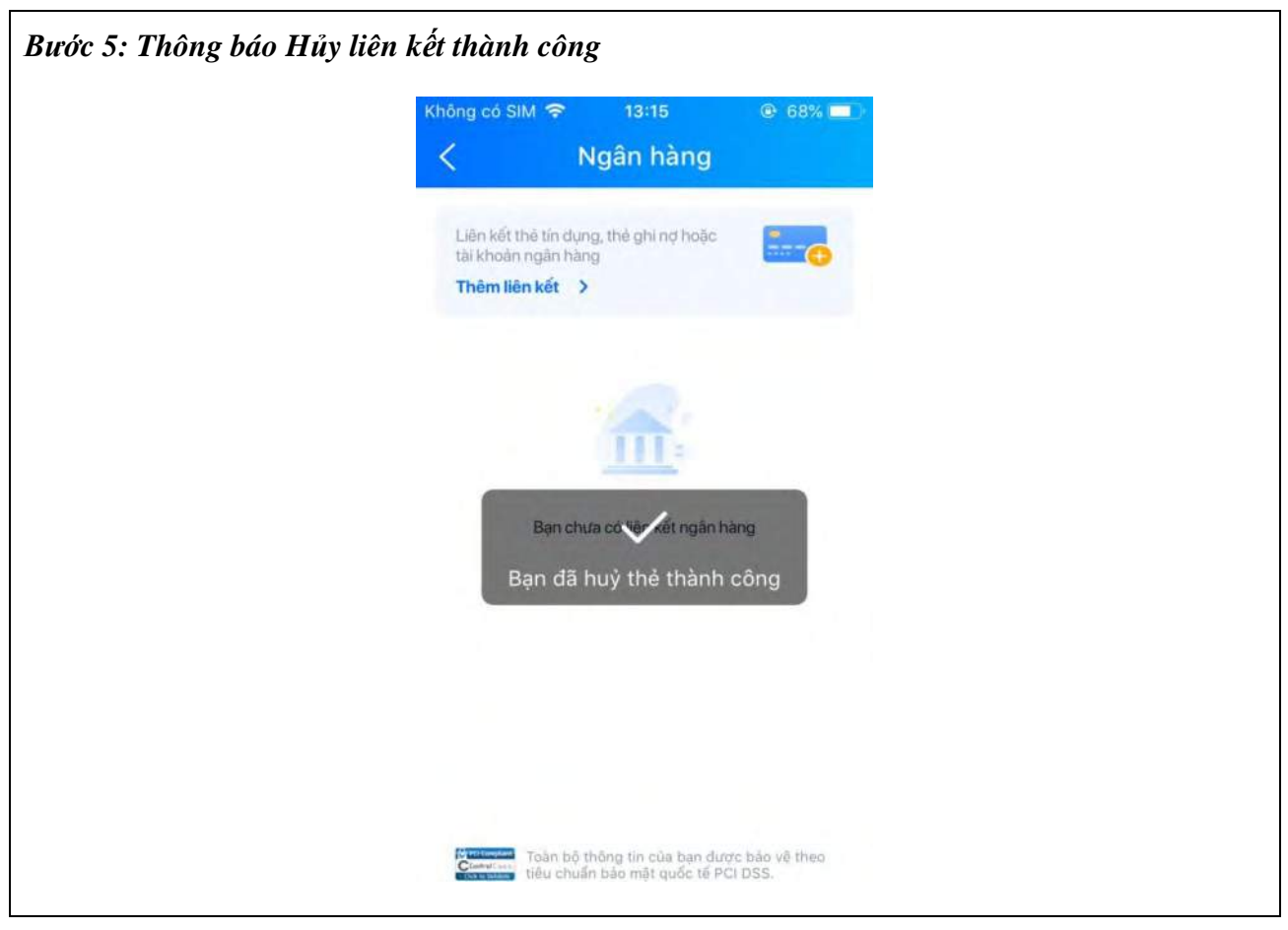

### 2. Rút tiền từ Ví ZaloPay

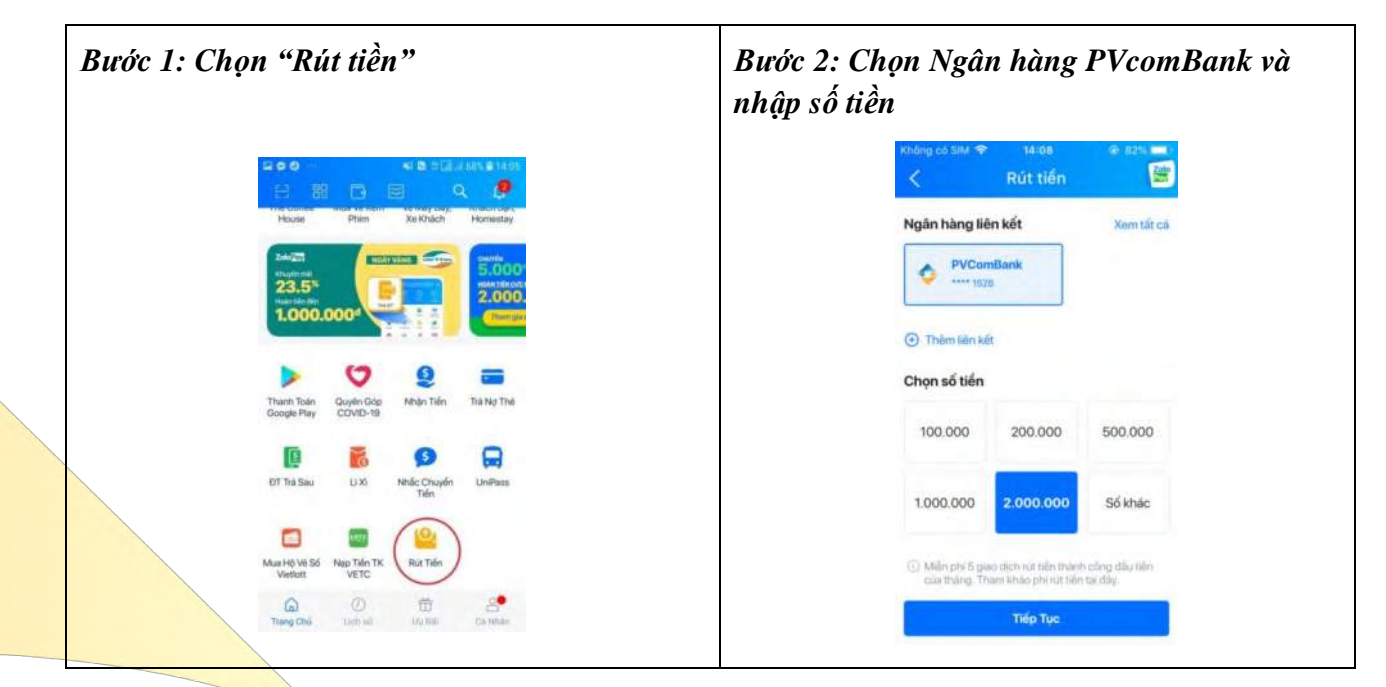

<mark>Ngân hàng TMCP Đại Chúng Việt Nam</mark> Vietnam P<mark>ublic Joint Stock Commerc</mark>ial Bank

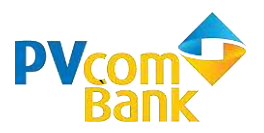

| nhận giao dịch"                                                            | bâm "Xác I<br><u>1</u><br>á                                                                                                    | <b>Bước 4: Xác nhận rút tiền</b><br><u>Lưu ý</u> : dùng vân tay hoặc mật khẩu thanh toán<br>để xác nhận giao dịch |                                     |                            |               |  |
|----------------------------------------------------------------------------|----------------------------------------------------------------------------------------------------|----------------------------------------------------------------------------------------------------|-------------------------------------|----------------------------|---------------|--|
| Không có SIM  14:08 9:82%    Rút: tiến 200   Ngân hàng liên kết Xem tát cả |                                                                                                    | к<br>1                                                                                                    | hông có SIM 🗢<br><<br>Ngân hàng liệ | 14:09<br>Rút tiến<br>n kết | B2%           |  |
| PVComBank Ti528 Xác nhân giao dịch Xác nhân giao dịch                      |                                                                                                    |                                                                                                    | < Xá                                | c nhận mật kh              | ầu X          |  |
| 2.000.000đ<br>Bút tiến về thế/tài khoản đã liên kết                        |                                                                                                    | Nhập mật khẩu để xác nhận thanh toán                                                                              |                                     |                            |               |  |
| Dịch vụ Rút tiến                                                           |                                                                                                    |                                                                                                    | c                                   | Quên mật khẩu?             |               |  |
| Thê/tài khoản ****1528                                                     |                                                                                                    |                                                                                                    | 1                                   | 2<br>ABC                   | 3<br>DEF      |  |
| TK ZaloPay                                                                 |                                                                                                    |                                                                                                    | 4<br>оні<br>7                       | 5<br>JKL<br>8              | 6<br>MNO<br>9 |  |
| Xác nhận giao dịch                                                         |                                                                                                    |                                                                                                    | PQRS                                | τυν                        | wxyz          |  |
|                                                                            | A REAL PROPERTY AND A REAL PROPERTY AND A REAL | o aich                                                                                                    |                                     |                            |               |  |
|                                                                            | 0                                                                                                    | o dicu                                                                                                    |                                     |                            |               |  |
| Cám                                                                        | Thành cốu<br>ơn quý khách đã sử dụng                                                                                                    | ng<br>dịch vụ của ZaloPay                                                                                         |                                     |                            |               |  |
| Cảm<br>Số tiế                                                              | Thành côn<br>ơn quý khách đã sử dụng                                                                                                    | ng<br>dịch vụ của ZaloPay<br>2.000.000                                                                            | d                                   |                            |               |  |
| Cảm<br>Số tiế<br>Mã gi                                                     | Thành côn<br>thành côn<br>trởn quý khách đã sử dụng<br>n<br>ao dịch 2                                                                                                    | ng<br>dịch vụ của ZaloPay<br>2.000.000                                                                            | đ                                   |                            |               |  |
| Cám<br>Số tiế<br>Mã gi                                                     | Thành cốn<br>Thành cốn<br>n quý khách đã sử dụng<br>n<br>ao dịch 2<br>Chi tiết giao dịch                                                                                                    | ng<br>dịch vụ của ZaloPay<br>2.000.000                                                                            | d<br>6                              |                            |               |  |
| Cám<br>Số tiế<br>Mã gi<br><b>3</b>                                         | Thành côn<br>Thành côn<br>an quý khách đã sử dụng<br>n<br>ao dịch 2<br>Chi tiết giao dịch<br>Chia tiền nhóm                                                                                                    | ng<br>dịch vụ của ZaloPay<br>2.000.000                                                                            | d<br>6                              |                            |               |  |

Ngân hàng TMCP Đại Chúng Việt Nam Vietnam P<mark>ublic Joint Stock Commerc</mark>ial Bank

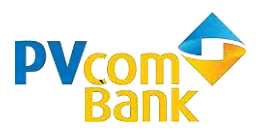

### 3. Thanh toán trên Ví ZaloPay sử dụng Thẻ PVcomBank

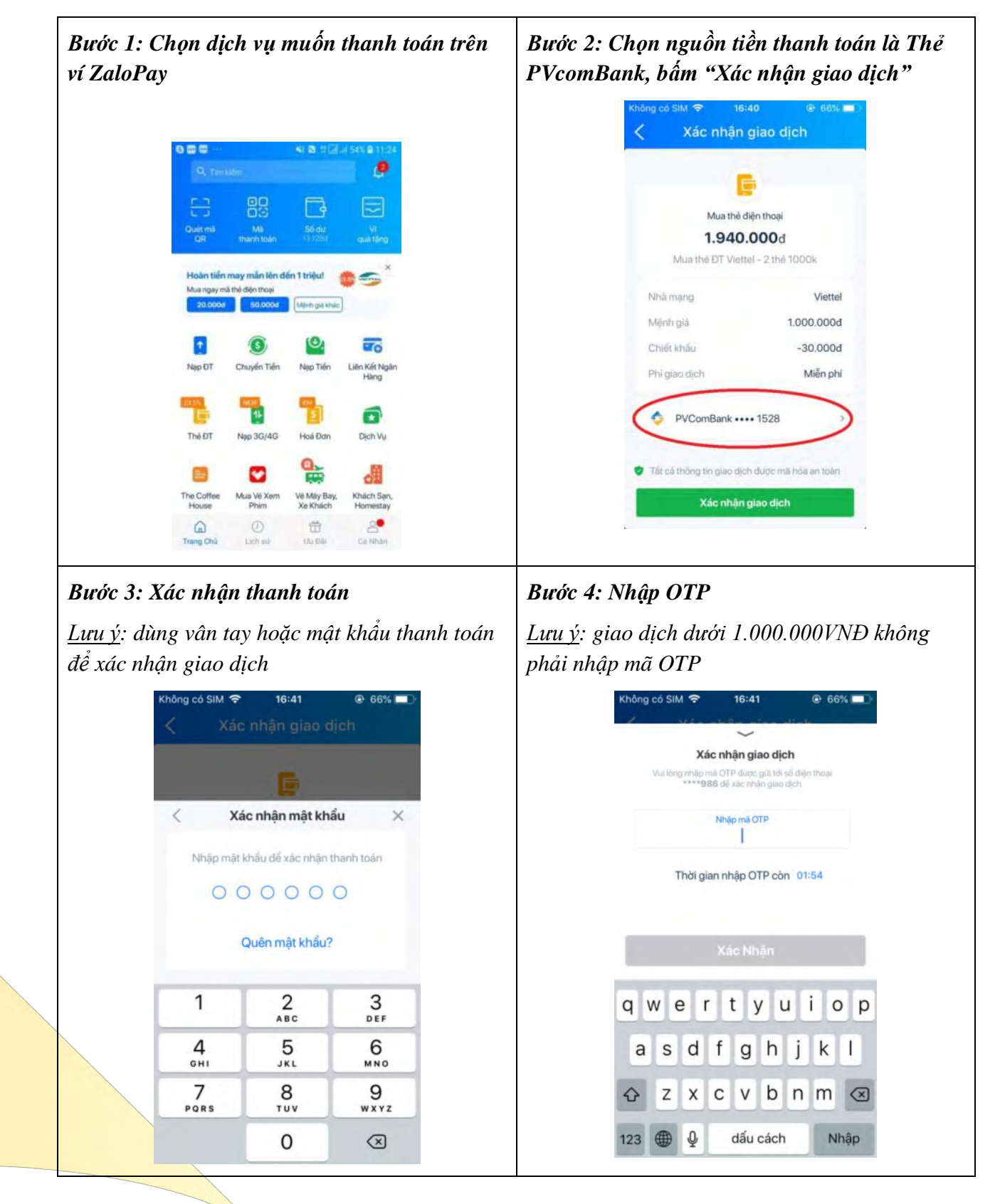

Ngân hàn<mark>g TMCP Đại Chúng Việt Nam</mark> Vietnam P<mark>ublic Joint Stock Commerc</mark>ial Bank

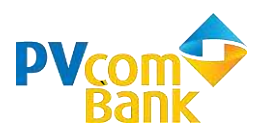

| Bước 5: Thông báo kết quả giao đ | lịch thành d      | công                 |             |
|----------------------------------|-------------------|----------------------|-------------|
|                                  | Không có SIM 🗢    | 16:41                | @ 66% 🔲 )   |
|                                  | Kết quả giao dịch |                      |             |
|                                  | Ţ                 | Thành công           |             |
|                                  | Cam on quy khach  | i da su dụng dịch vụ | cua zaloPay |
|                                  | Số tiên           |                      | 1.940.000d  |
|                                  | Mã giao dịch      | 200630               | -000001411  |
|                                  |                   |                      |             |
|                                  |                   |                      |             |
|                                  |                   |                      |             |
|                                  |                   |                      |             |
|                                  | 0                 | Hoàn thành           |             |
|                                  |                   |                      | _           |

### 4. Hạn mức giao dịch

| STT                                 | LOẠI                                                      | GIAO DỊCH                        | MÔ TẢ                                                                     | SÓ TIÈN                              |
|-------------------------------------|-----------------------------------------------------------|----------------------------------|---------------------------------------------------------------------------|--------------------------------------|
|                                     |                                                           | Giao dịch<br>thanh toán          | Số tiền tối thiểu của 01<br>giao dịch thanh toán.                         | 10.000 đồng/ 01 giao dịch            |
| 1                                   | 1 Hạn mức<br>tối thiểu<br>của 01<br>ciao dịch nạp<br>tiền |                                  | Số tiền tối thiểu của 01<br>giao dịch nạp tiền vào Ví<br>điện tử ZaloPay. | 100.000 đồng/ 01 giao dịch           |
|                                     | giao dich                                                 | Giao dịch rút<br>tiền            | Số tiền tối thiểu của một<br>giao dịch rút tiền từ Ví điện<br>tử ZaloPay. | 100.000 đồng/ 01 giao dịch           |
| Hạn mức<br>tối đaGiao dịch<br>tiền2 |                                                           | Giao dịch rút<br>tiền            | Số tiền tối đa của một giao<br>dịch rút tiền từ Ví điện tử<br>ZaloPay.    | 10.000.000 đồng/ 01 giao dịch        |
|                                     | cua 01<br>giao dịch                                       | Giao dịch nạp<br>tiền/thanh toán | Số tiền tối đa của một giao<br>dịch nạp tiền/ thanh toán                  | 20.000.000 đồng/ 01 giao dịch        |
| 3                                   | Giao<br>dịch xác<br>thực<br>OTP                           | Giao dịch nạp<br>tiền/thanh toán | Số tiền tối thiểu bắt buộc<br>nhập mã OTP                                 | Trên 1.000.000 đồng/ 01 giao<br>dịch |

Ngân hàng TMCP Đại Chúng Việt Nam Vietnam P<mark>ublic Joint Stock Commerc</mark>ial Bank

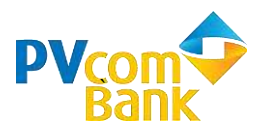

Thông tin hỗ trợ: Khách hàng liên hệ Tổng đài PVcomBank hoặc Tổng đài ZaloPay:

| > PVcomBank                          | > ZaloPay                         |
|--------------------------------------|-----------------------------------|
| - Trung tâm Hỗ trợ Khách hàng:       | - Trung tâm Hỗ trợ Khách hàng     |
| - Hotline: 1900 5555 92              | - Hotline: 028 36207370           |
| - Email: <u>pvb@pvcombank.com.vn</u> | - Email: <u>contact@mecorp.vn</u> |

# NGÂN HÀNG TMCP ĐẠI CHÚNG VIỆT NAM

Ngân hàng TMCP Đại Chúng Việt Nam Vietnam P<mark>ublic Joint Stock Commerc</mark>ial Bank